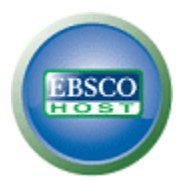

## Guida alla ricerca semplice in EBSCOhost

## Creare una ricerca semplice:

1. Nella schermata di ricerca semplice, inserire i termini da ricercare nel campo cerca.

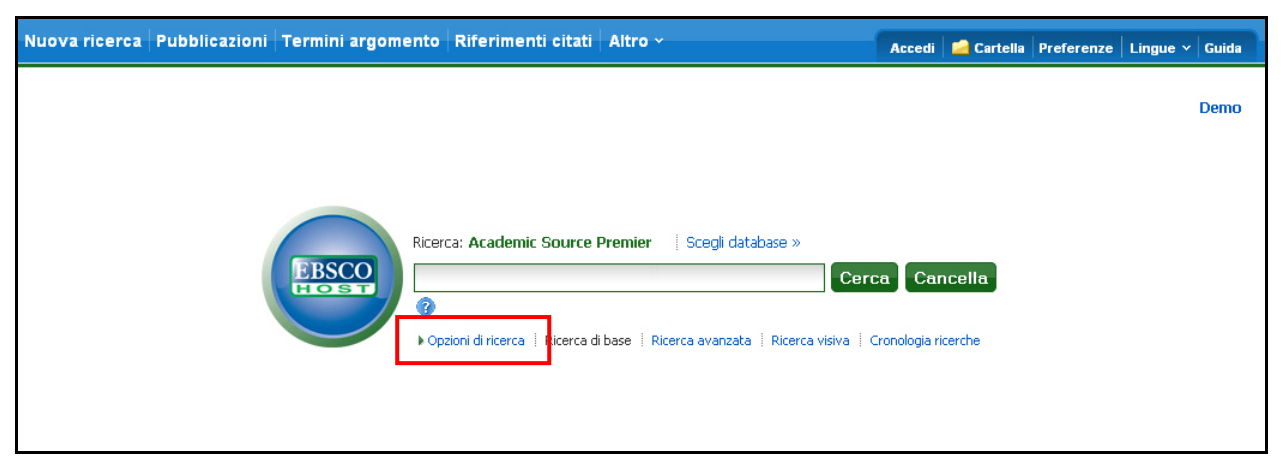

2. È possibile utilizzare dei limiti selezionando il link Opzioni di ricerca.

| Nuova ricerca Pubblic                    | azioni   Termini argomento   Riferimenti citati   /                                             | Altro ~                                 | Accedi 📄 Cartella   Preferenze   Lingue 🗸   Guida |  |  |  |  |  |  |  |
|------------------------------------------|-------------------------------------------------------------------------------------------------|-----------------------------------------|---------------------------------------------------|--|--|--|--|--|--|--|
|                                          | Ricerca: Academic Source P                                                                      | remier   Scegli database                | » Cerca Cancella erca visiva Cronologia ricerche  |  |  |  |  |  |  |  |
| Opzioni di ricerca<br>Modalità ricerca 🍞 | Booleano/frase     Trova tutti i termini della ricerca     Toroa gudajazi termina della sicerca | Applica parole<br>correlate             | Reimposta                                         |  |  |  |  |  |  |  |
|                                          | Ricerca SmartText <u>Suggerimento</u>                                                           | Cerca anche nel testo<br>degli articoli |                                                   |  |  |  |  |  |  |  |
| Limita i risultati                       |                                                                                                 |                                         |                                                   |  |  |  |  |  |  |  |
| Testo completo                           |                                                                                                 | Riferimenti disponibili                 |                                                   |  |  |  |  |  |  |  |
| Data di pubblicazione<br>da              | Mese  Anno: to Mese  Anno:                                                                      | Tipo di pubblicazione                   | Tutto                                             |  |  |  |  |  |  |  |

È possibile utilizzare una **modalità ricerca** specifica, come "Trova tutti i termini della ricerca" oppure "Ricerca SmartText"; applicare **limiti** al testo completo o per tipo di pubblicazione, oppure utilizzare le opzioni di ricerca per espanderla, come "Applica parole correlate".

- 3. Per chiudere **opzioni di ricerca**, selezionare di nuovo il link.
- 4. Cliccando su cerca, viene visualizzato l'elenco risultati.

| luova ficerca   Pubblicazioni                                                                 |                                                                                                    |                                                                                                    |                                                                                                    |                                                                                                    | Preterenze Lingu                                                                                                    | e ∽  G                               |
|-----------------------------------------------------------------------------------------------|----------------------------------------------------------------------------------------------------|----------------------------------------------------------------------------------------------------|----------------------------------------------------------------------------------------------------|----------------------------------------------------------------------------------------------------|----------------------------------------------------------------------------------------------------|--------------------------------------|
| Ricerca: Academic<br>global warming<br>Ricerca di base   Ric                                  | Source Premier   Scegli database » Cer erca avanzata   Ricerca visiva   > Cronologia ricerche                                                                                                    | ca Cancella 😗                                                                                                    |                                                                                                    |                                                                                                    |                                                                                                    | D                                    |
| (*                                                                                            | Pagina: 1 <u>2 3 4 5 Succ.</u>                                                                                                    | Relevance Ordina 👻 🛛                                                                                                    | Opzioni pagina 👻                                                                                                    | Avvisa / Salva / Condividi 🗸                                                                                                    | »                                                                                                    |                                      |
| Status i i i i i i i i i i i i i i i i i i i                                                  | <ol> <li>Aquecimento global: efeitos<br/>batata. (Portuguese) A</li> <li>/ Global warming: effects on growth<br/>Paula, Gizelli Moiano; Lago, Isabel; Stre<br/>6, p1464-1472, 9p, 1 Graph; Languag<br/>The concentration of atmospheric gre<br/>due to anthropogenic activities. The a<br/>Argoment: EFFECT of global warming<br/>POTATOES; HARVESTING; GREENHOI<br/>Database: Academic Source Premier</li> <li>Catabase: Academic Source Premier</li> <li>Aggiung: alla cartella   Rilevanza:</li> <li>Testo completo PDF (6.3MB)</li> </ol> | no crescimento, no desenv<br>n, development, and yield of potatu<br>sck, Nereu Augusto; Bisognin, Disor<br>je: Portuguese<br>ternhouse gases, mainly the CO <sub<br>atmospheric CO<sub>2</sub> con<br/>on plants; GASES from plants; GLC<br/>USE gases Environmental aspects</sub<br> | Ols imento e na<br>o. (English) By: Fag<br>n Antônio. <i>Oéncia ;</i><br>>>2, has inc<br>icentration has i<br>)BAL warming En<br>s; BRAZIL; Potato F | a produtividade de<br>undes, Joelma Dutra; de<br><i>Rurai</i> , jun2010, Vol. 40 Issue<br>creased in the last decades<br>vironmental aspects;<br>arming | documenti<br>3 Depth of Conv<br>L<br>3 Global Warming<br>Fo<br>3 Fifty-Year Tren<br>Vai a: Vista cartelik<br><b>Cartelia</b><br><b>Cartelia</b><br><b></b> | section a<br>patter<br>ds in Gl<br>s |
| Source Types  Tutti i risultati Pubblicazioni accademiche Riviste Quotidiani Lubri/monografie | <ol> <li>Aquecimento global: efeitos<br/>batata. (Portuguese) A</li> <li>Global warming: effects on growth<br/>Paula, Gizelli Molano; Lago, Isabel; Stre<br/>7, p1-9, 9p, 1 Graph; Language: Porti</li> </ol>                                                                                                    | no crescimento, no desenv<br>1, development, and yield of potat<br>eck, Nereu Augusto; Bisognin, Dilsor<br>uguese                                                                                                    | r <mark>olvimento e na</mark><br>o. (English) By: Fag<br>n Antônio <i>, Clêncla :</i>                                                                | i produtividade de<br>undes, Joelma Dutra; de<br><i>Rural</i> , jul2010, Vol. 40 Issue                                                                  |                                                                                                    |                                      |

## Visualizzazione dei risultati della ricerca

L'Elenco dei risultati ha tre colonne. È possibile nascondere o mostrare aree diverse selezionando le frecce accanto alla parte superiore dei risultati.

- Tutti i risultati Gli articoli trovati sono visualizzati al centro in un elenco dei risultati.
  - Il link del titolo dell'articolo consente di visualizzare le informazioni sulla citazione e/o il testo completo. Posizionare il mouse sull'icona anteprima per visualizzare un riassunto.
  - Il link **testo completo in HTML** consente di visualizzare direttamente il testo completo dell'articolo in formato html.
  - Il link testo completo PDF consente di visualizzare una versione PDF del full text dell'articolo. Il file PDF si aprirà attraverso Adobe® Reader®.
  - L'indicatore rilevanza ------ indica la rilevanza dell'articolo rispetto ai termini di ricerca.
  - I risultati vista rapida immagine vengono visualizzati come anteprime di immagini sulle quali è possibile fare clic per visualizzare direttamente l'immagine di un articolo.

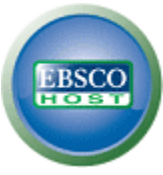

- **Restringi i risultati** È possibile filtrare i risultati in base al tipo di fonte, argomento, rivista, autore e altro ancora.
- **Perfeziona risultati** Per applicare i limiti a sinistra dell'Elenco risultati, selezionarne uno e cliccare su **aggiorna**. Viene visualizzato un elenco dei risultati aggiornato. È possibile affinare ulteriormente la ricerca selezionando il link **mostra di più** in perfeziona risultati.
- **Cartella** Per salvare un articolo nella cartella, selezionare il link **aggiungi alla cartella** a sinistra dell'indicatore Rilevanza nella parte inferiore dei risultati. Per visualizzare gli elementi della cartella, selezionare il link **vai a vista cartella**.
- **Informazioni correlate** Vengono visualizzate eventuali fonti aggiuntive disponibili, quali immagini, blog e notizie Web.

## Stampa/invio per e-mail e salvataggio dei risultati della ricerca

| «                                                           | < <u>Elenco risultati</u>   <u>Miqliora la ricerca</u> 🖪 15 di 11192 🕽                                                                                                    | »                                     |
|-------------------------------------------------------------|----------------------------------------------------------------------------------------------------|---------------------------------------|
| Record dettagliati                                          | THE DANGER OF COSMIC GENIUS.                                                                                                    |                                       |
| Testo completo in<br>HTML                                   | Autori: Brower, Kenneth<br>Fonte: Atlantic Monthly (10727825); Dec2010, Vol. 306 Issue 5, p48-62, 10p, 3 Color Photographs                                                                                                    | Stampa                                |
| (8.6MB)                                                     | Tipo documento: Article<br>Termini *SCIENTISTS Attitudes<br>argomento: *GLOBAL warning                                                                                                    | Salva                                 |
|                                                             | *RESEARCH *GLOBAL warming Environmental aspects Recensioni e CHARLIE Rose (TV program) prodotti                                                                                                    | Esporta                               |
| Trova risultati simili<br>utilizzo della ricerca SmartText. | Persone: DYSON, Freeman<br>Riassunto: The article focuses on the perspectives of scientist Freeman Dyson on the earth's environment and climate<br>chance. The author discusses an interview with Dyson on the "Charlie Rose" television show in which Dyson                   | Permalink                             |
|                                                             | denied the dangers of <b>global warming</b> and the negative influence of human life on the climate. He disnisses<br>the notion that old age is a cause of Dyson's poor interpretation of facts and suggests that Dyson relies too<br>much on the power of humans and science. | segnalibro                            |
|                                                             | Conteggio parole 7581<br>testo completo:                                                                                                    | a Traduci                             |
|                                                             | ISSN: 10727825                                                                                                    |                                       |
|                                                             | Numero di 55443925<br>collocazione:                                                                                                    | .a cartella contiene                  |
|                                                             | Database: Academic Source Premier                                                                                                    | Depth of Convection                   |
|                                                             | Scegli Ingua 🔍 Traduci                                                                                                    | and t<br>Global Warming<br>Pattern Fo |
|                                                             | THE DANGER OF COSMIC GENIUS                                                                                                    | Fifty-Year Trends in<br>Glob          |
|                                                             |                                                                                                    | Nai a: Vista cartella                 |

- selezionare l'icona stampa, e-mail o salva e seguire le istruzioni visualizzate per stampare, inviare tramite e-mail o salvare i risultati. È possibile stampare, inviare per e-mail o salvare più risultati contemporaneamente attraverso la cartella e quindi stampandoli o inviandoli per e-mail in un'unica operazione.
- Utilizzare l'icona **cita** per visualizzare i risultati nei formati citazionali più popolari come MLA e APA.
- Utilizzare l'icona **esporta** per esportare i risultati in un formato di gestione bibliografica a scelta.
- Per salvare i risultati per uso futuro, accedere con l'account personale (Mio EBSCO*host*).
   Dopo aver eseguito l'accesso, i risultati verranno salvati nella Cartella e da lì potranno essere richiamati in qualsiasi momento.